# Inscription en ligne ASPTT Lannion

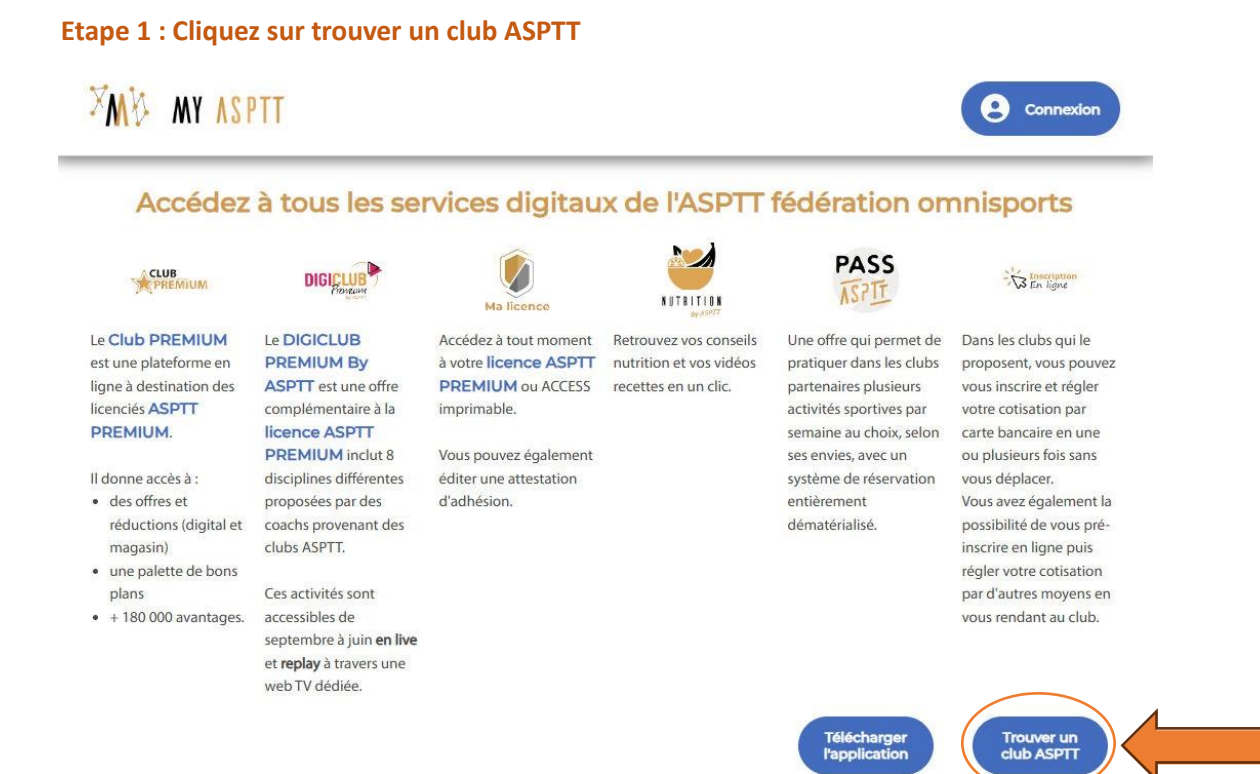

### Etape 2 : Trouver votre club et cliquez sur le logo

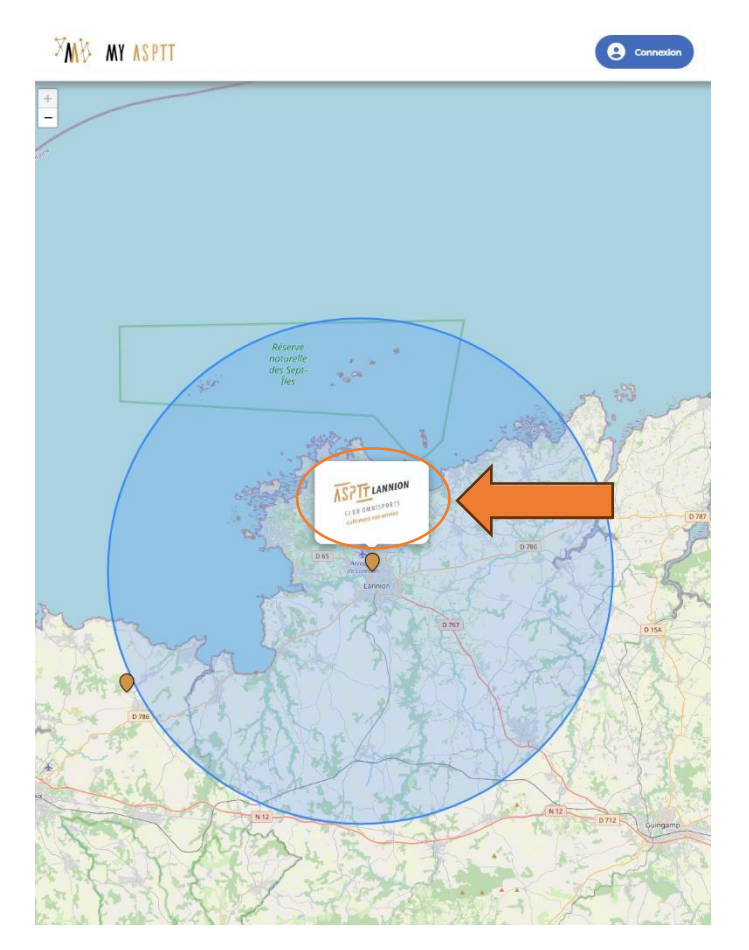

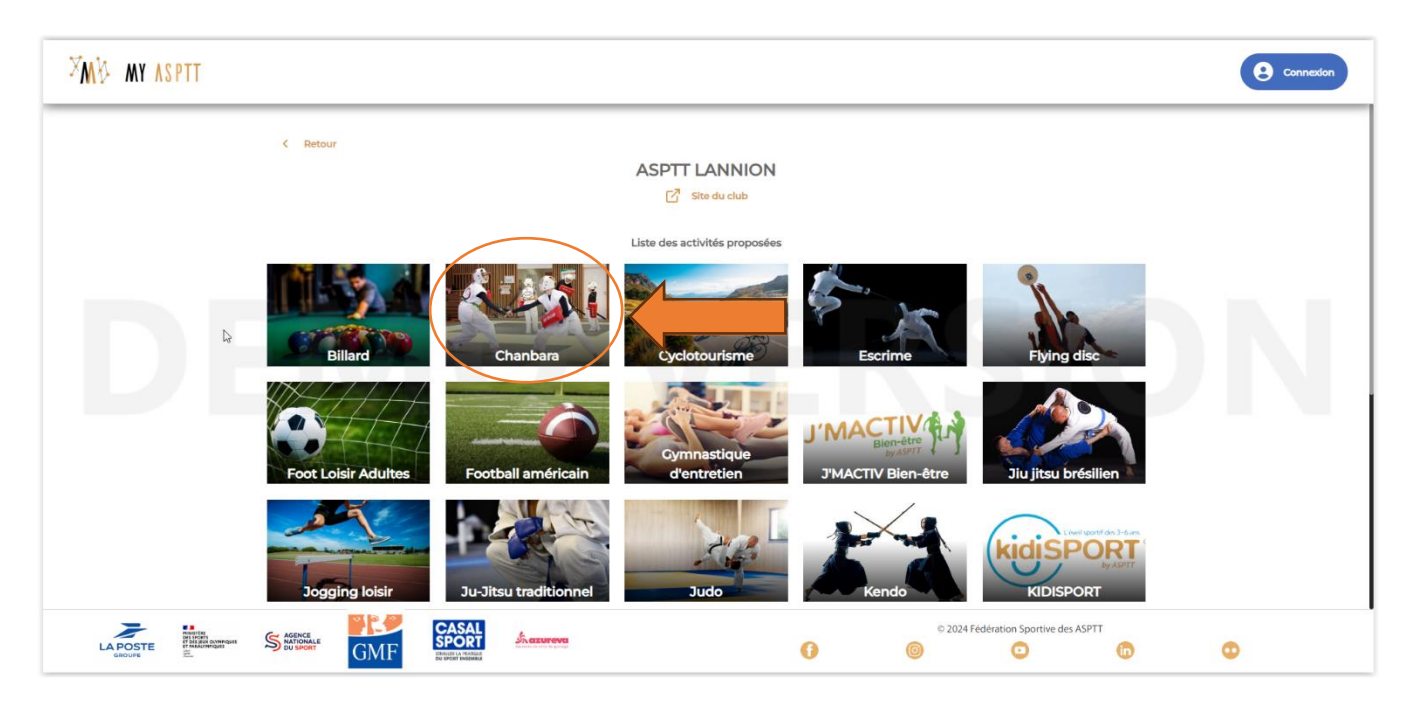

# Etape 3 : Cliquez sur votre activité (dans notre cas chanbara)

# **Etape 4 : Cliquez sur inscription**

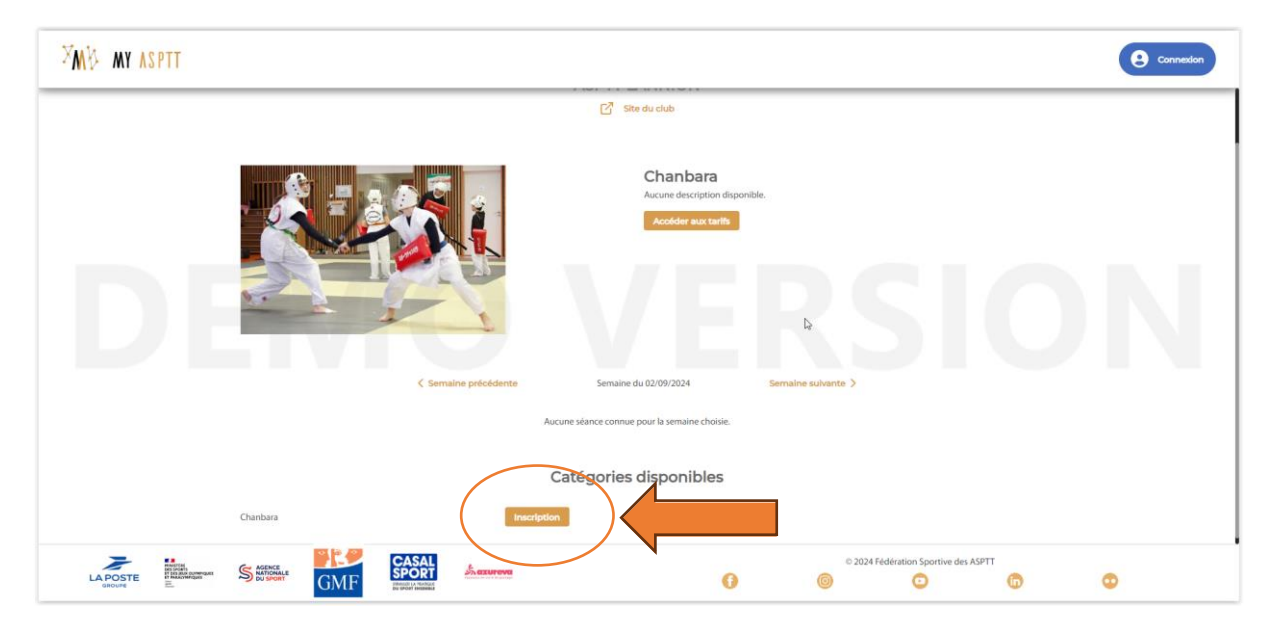

Etape 5 : Connectez-vous sur votre espace (si renouvellement) ou créez-le

| ASPT               | T                     |
|--------------------|-----------------------|
| Courriel           |                       |
| Mot de passe       | EDCI                  |
|                    | Afficher              |
| Se souvenir de moi | Mot de passe oublié ? |
| Connexie           | on                    |

Etape 6 : Remplissez vos informations (attention ce sera les informations que le club utilisera pour vous joindre en cas de besoin. Vérifier donc bien que les informations rentrées soient correctes) puis cliquez sur suivant.

#### Inscription

| Identité                              |                      |  |
|---------------------------------------|----------------------|--|
| Prénom *                              | Nom *                |  |
| GUILLAUME                             | LECHAT               |  |
| Sexe *                                |                      |  |
| Homme                                 | Date de naissance *  |  |
| Coordonnées                           |                      |  |
| Adresse (nº et nom de rue) *          | Complément d'adresse |  |
| Code Postal *                         |                      |  |
| Téléphone mobile *                    | Téléphone fixe       |  |
| Profession                            | Fonction publique    |  |
| Cession de droit à l'image            |                      |  |
| Je donne mon accord                   |                      |  |
| Préférences de notification par email |                      |  |
| Recevoir infos FSASPTT                |                      |  |
| Recevoir infos de mon club            |                      |  |
| Recevoir infos de mon comité régional |                      |  |
| Recevoir infos partenaires            |                      |  |
|                                       | Sulvant              |  |
|                                       |                      |  |
| Annuler ma                            | demande et fermer    |  |

## **Etape 7 : Cliquez sur suivant**

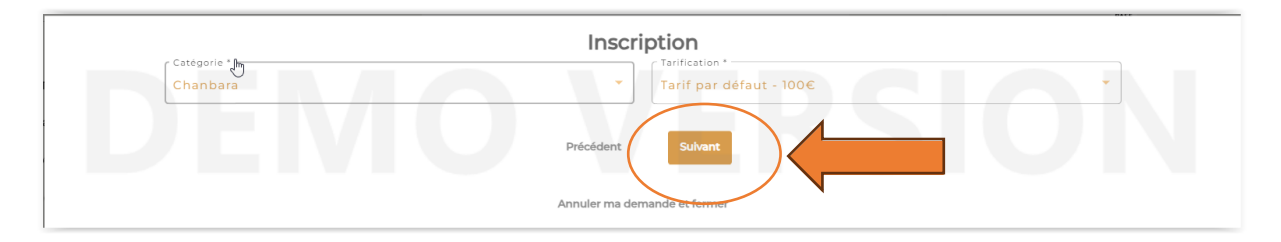

### Etape 8 : Choisissez la licence ASPTT souhaité (la licence Access suffit) puis cliquez sur suivant

| Cette licence est inclue dans l'offre sélectionnée |                                                                                                 |                                 |  |  |
|----------------------------------------------------|-------------------------------------------------------------------------------------------------|---------------------------------|--|--|
|                                                    |                                                                                                 |                                 |  |  |
|                                                    | ◯ Licence ASPTT PREMIUM - 17 €                                                                  | Licence FSASPTT Access - inclue |  |  |
| GMF                                                | Inclut la meilleure assurance grottive du marché                                                | Aucun avantage.                 |  |  |
| B                                                  | Pas besoin d'une autre licence ASPTT<br>pour pratiquer une autre activité dans<br>un club ASPTT |                                 |  |  |
| *                                                  | Accédez au club PREMIUM et profitez<br>de nombreux avantages et réductions                      |                                 |  |  |
|                                                    | Inclut l'accès au DIGICLUB PREMIUM by<br>ASPTT                                                  |                                 |  |  |
|                                                    | Précédent                                                                                       | ulvant                          |  |  |
|                                                    | Annuler ma demande et                                                                           | fermer                          |  |  |

#### Inscription

Etape 9 : Soumettre votre demande ! Félicitations vous êtes maintenant pré-inscrit au chanbara. Vous n'avez plus qu'à remettre votre cotisation lors du cours.

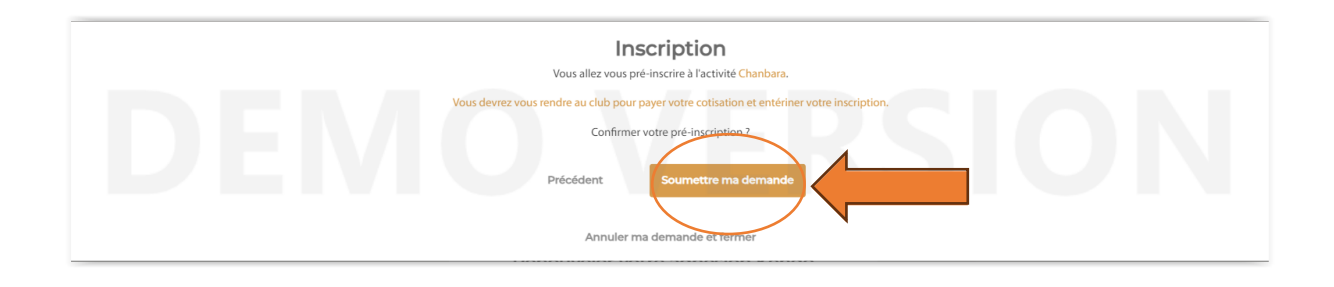